## COMO HAGO PARA LLEGAR A DAR DE ALTAS PRODUCTOS?

# Registro **Tabla de Datos**

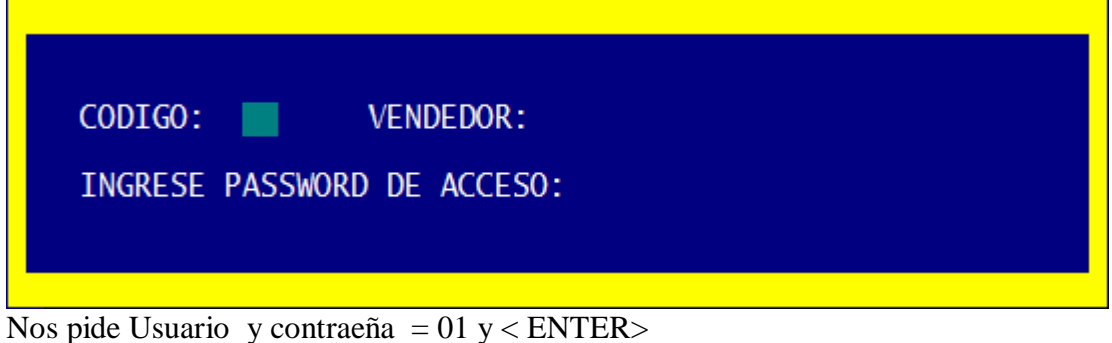

### Articulos

Nos pide Usuario y contraeña = 01 y < ENTER> (por segunda Vez)

|                 | A.B.M DE ARTICULOS                |         |
|-----------------|-----------------------------------|---------|
|                 |                                   |         |
| Articulo :      |                                   |         |
| Rubro           |                                   |         |
| Proveedor       |                                   |         |
| Descripcion     |                                   |         |
| Marca .         |                                   |         |
| Gravado :       |                                   |         |
| Codigo Pannas   |                                   |         |
| SubCod Pannas . |                                   |         |
| SUDCOU.Darras . |                                   |         |
| Unituades :     |                                   |         |
| Pr.Costo :      |                                   |         |
| Apillistas :    |                                   |         |
|                 |                                   |         |
|                 |                                   |         |
|                 |                                   |         |
|                 |                                   |         |
|                 |                                   |         |
|                 |                                   |         |
|                 |                                   |         |
|                 |                                   |         |
| « AGREGAR »     | « MODIFICA » « BORRAR » « SALIR » |         |
|                 |                                   |         |
|                 | Sale por Impresora                | 9:41:35 |

como se puede apreciar al pie de la pagina tengo una barra opciones, Agregar, Modificar, Borrar, Salir .-

Para el caso me puedo desplazar con la teclas 6

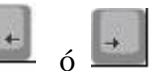

#### Para el caso **AGREGAR:** Damos < ENTER > en AGREGAR

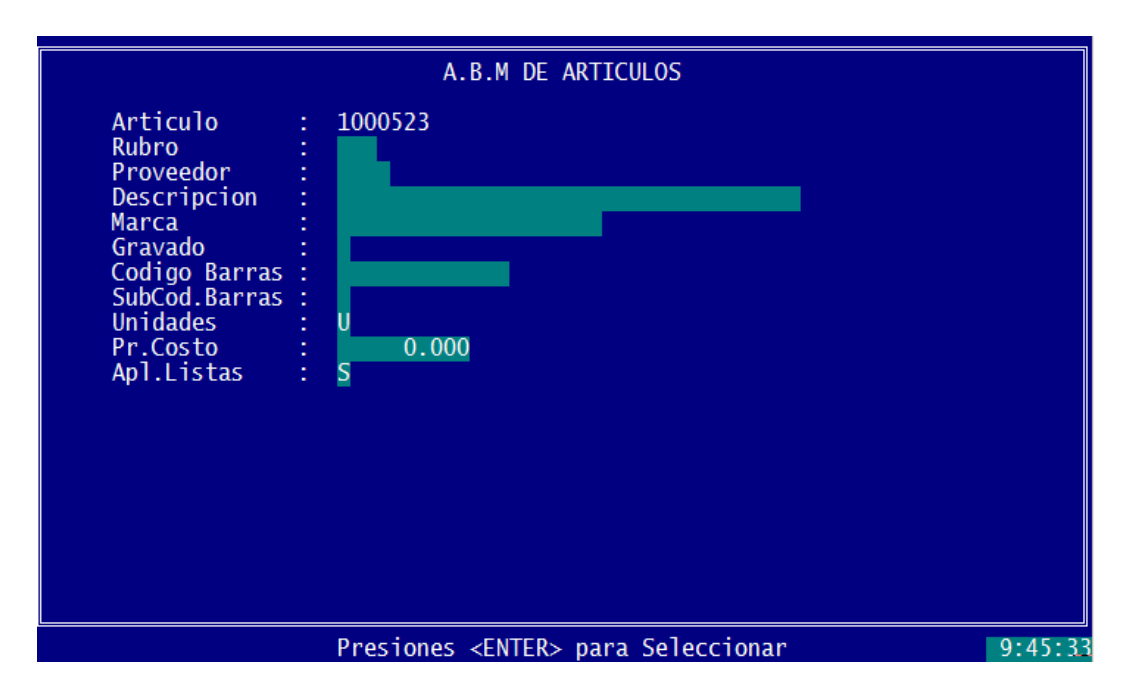

el codigo de articulo ya nos aparece automáticamente no permitiendo ser modificado por el usuario , si no por el administrador del Sistema.-

**Rubro:** Damos < ENTER > y se no habre una persiana de selección

| 001 | BEBIDAS     | 0.00 | 0.00         |
|-----|-------------|------|--------------|
| 002 | ALMACEN     | 0.00 | 0.00         |
| 003 | PANTETCADOS | 0.00 | 0 00         |
| 004 | LACTEOS     | 0.00 | 0.00         |
| 005 | ETAMRRERTA  | 0.00 | 0.00         |
| 006 | CARNES      | 0.00 | 0.00         |
| 000 |             | 0.00 | 0.00         |
| 007 |             | 0.00 | 0.00         |
| 000 |             | 0.00 | 0.00         |
| 009 |             | 0.00 | 0.00         |
| 011 | VERDULERIA  | 0.00 | 0.00         |
| 012 | VARIOS      | 0.00 | 0.00         |
| 013 | LIMPIEZA    | 0.00 | 0.00         |
| 014 | PERFUMERIA  | 0.00 | 0.00         |
| 015 | GASEOSAS    | 0.00 | 0.00         |
| 017 | MENUDENCIAS | 0.00 | 0.00         |
| 018 | BALANCEADOS | 0.00 | 0.00         |
| 019 | FLABORADOS  | 0.00 | 0.00         |
| 020 | PASTAS      | 0 00 | 0.00         |
| 021 | VINOS       | 0.00 | 0.00         |
| 021 | 1105        | 0.00 | <b>V</b> .00 |

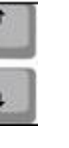

y para seleccionar

siempre para estos casos me pude desplazar con las teclas presionamos < ENTER>

**Proveedor**: Damos < ENTER > y se no habre una persiana de selección

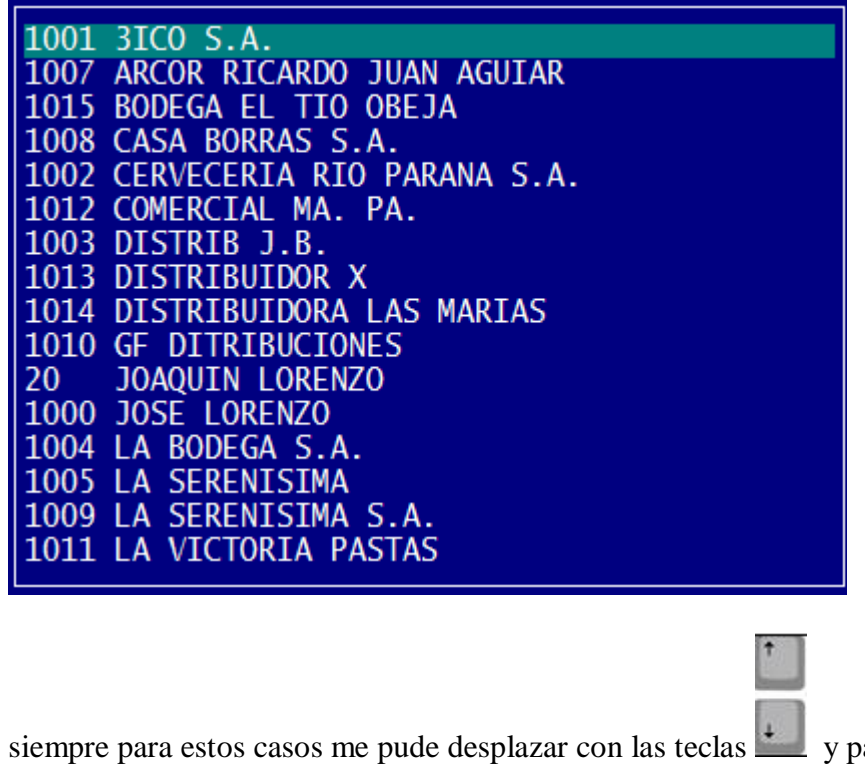

siempre para estos casos me pude desplazar con las teclas y para seleccionar presionamos < ENTER>

Descripción : VINOS SANTA ISABEL X 790 ML Marca : dejamos en blanco Gravado = 0 para execento Codigo de Barras, aquí colocamos el codigo de barras ya sea escribiendo o pasando la lectora SubCod.Barras: dejamos en blanco Unidades: K, cuando es por Kilos, y U, cuando es por Unidades Pr.Costo: 0.00 Apl.Lista = S ó N , siempre colocamos S, pregunta si aplicamos lista de 5 precios diferentes Una vez que terminamos de rellenar estos datos nuestro cursor nos lleva a Rubro

Entonces presionos la tecla diferentes listas de precios:

y en ese momento se nos habre la pantalla de los

| . <u> </u>         |          |                       |                      |              |           |         |          |  |
|--------------------|----------|-----------------------|----------------------|--------------|-----------|---------|----------|--|
| A.B.M DE ARTICULOS |          |                       |                      |              |           |         |          |  |
|                    |          |                       |                      |              |           |         |          |  |
| Artic              | ulo      | : 10005               | 23                   |              |           |         |          |  |
| Rubro              |          | : 001 B               | EBIDAS               |              |           |         |          |  |
| Prove              | edor     | : 1015                | BODEGA EL T          | IO OBEJA     |           |         |          |  |
| Descr              | ipcion   | : VINO                | SANTA ISABEL         | . X 759 ML   |           |         |          |  |
| Marca              |          | 11 C                  |                      |              |           |         |          |  |
| Grava              | do       | : 0                   |                      |              |           |         |          |  |
| Codig              | o Barras | 5 :                   |                      |              |           |         |          |  |
|                    |          |                       | <f2>=Mo</f2>         | difica——     |           |         |          |  |
| Cod.Prod.          | Lista F  | <pre>Pr.Publico</pre> | Pr.Costo             | Imp.Int.     | Imp.Fijo. | Margen  | Coef.    |  |
|                    |          |                       |                      |              |           |         |          |  |
| 1000523            | 1        | 0.0000                | 0.0000               | 0.0000       | 0.0000    | 50.0000 |          |  |
| 1000523            | 2        | 0.0000                | 0.0000               | 0.0000       | 0.0000    | 40.0000 |          |  |
| 1000523            | 3        | 0.0000                | 0.0000               | 0.0000       | 0.0000    | 30.0000 |          |  |
| 1000523            | 4        | 0.0000                | 0.0000               | 0.0000       | 0.0000    | 20.0000 |          |  |
| 1000523            | 5        | 0.0000                | 0.0000               | 0.0000       | 0.0000    | 10.0000 |          |  |
|                    |          |                       |                      |              |           |         |          |  |
|                    |          |                       |                      |              |           |         |          |  |
|                    |          |                       |                      |              |           |         |          |  |
|                    |          |                       |                      |              |           |         |          |  |
|                    |          |                       |                      |              |           |         |          |  |
|                    |          |                       | CUTCO                |              |           |         |          |  |
|                    |          | Presi                 | ones <enter></enter> | • para Selec | cionar    |         | 10:04:20 |  |

para poder modicar los precios de la listas tenemos una unica tecla < F12>

| MODIFICA LI    | STA    |         |
|----------------|--------|---------|
| Precio Costo : | 0.000  |         |
| Adic.Costo :   | 0.000  |         |
| Margen :       | 50.000 | 0.000 % |
| Imp. Interno : | 0.000  |         |
| Imp.Fijo :     | 0.000  |         |
| Precio Final : | 0.000  |         |
| 1er Dto :      | 0.000  |         |
| 2do Dto :      | 0.000  |         |
| % a Vendedor : | 0.000  |         |
|                |        |         |
|                |        |         |
|                |        |         |

Aca bajamos hasta donde dice Precio Final, ej, 3.25 y presiono < ENTER>

Una vez cambiado para salir de la misma presiono 2 veces Y se nos habre una pantallita

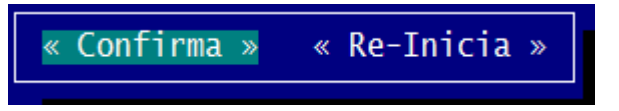

Esc

Confirma y < ENTER> y con la Flecha a la izquierda Reinicia < ENTER> , ( sin grabar nada) .-

#### **OPCION MODIFICAR:**

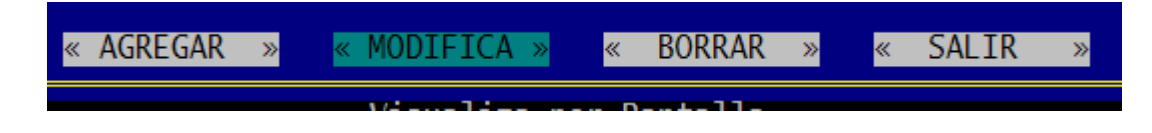

acá nos trasladamos con la tecla y presionamos < ENTER> nos queda esperando en ARTICULO y ahí presiono < ENTER> y se nos despliega, el listado completo de productos

| Ebel bereeting relation                    |          |
|--------------------------------------------|----------|
| Codigo Troquel Rubro Proveedor Descrip Ma  | rca 🔺 🔺  |
|                                            | <u> </u> |
| 1000475 009 20 1/2 RES CERDO               |          |
| 1000402 006 20 1/2 RES TERNERA             |          |
| 1000309 002 1003 ACEITE NATURA X1.5L       |          |
| 1000308 002 1003 ACEITE NATURA X900        |          |
| 1000134 015 1002 AGUA MIN. ECO C/GAS X1.5L |          |
| 1000119 015 1002 AGUA MIN. ECO C/GAS X500  |          |
| 1000133 015 1002 AGUA MIN. ECO X1.5        |          |
| 1000118 015 1002 AGUA MIN. ECO X500        |          |
| 1000152 015 1002 AGUA MIN. NESTLE X1.5     |          |
| 1000151 015 1002 AGUA MIN. NESTLE X500     |          |
| 1000153 015 1002 AGUA MIN. NESTLE X5L      |          |
| 1000181 015 1001 AGUASODA AYBAL X2L        |          |
| 1000375 006 20 AGUJA                       |          |
| 1000407 006 20 AGUJA P/PIEZA               |          |
| 1000453 007 20 ALITAS                      |          |
| 1000045 002 1007 ARVEJAS                   |          |
| 1000439 006 20 BOFF                        |          |
| 1000440 006 20 BOFE                        |          |
| 1000393 006 20 BOLA DE LOMO                |          |
| 1000410 006 20 BOLA DE LOMO P/PTEZA        | <b>_</b> |
|                                            |          |
| Presione F1 para Visualizar F2=Buscar      | 10:21:22 |

aca tenemos 2 teclas para usar:

Esc

F2 = Buscar un producto, mas si es una lista grande de los mismos

= Selecciona el producto a modificar

Si presiono F2, se nos abre la pantalla búsqueda:

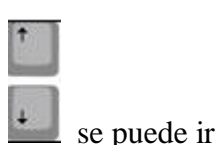

Ahí escribo el producto quiero buscar Rapido, tambien con las teclas viendo, porque esta ordenado alfabéticamente:

| Producto: |     |      |  |
|-----------|-----|------|--|
| 01.50     | 015 | 1000 |  |

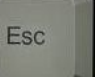

una vez encontrado el producto, simplemente le damos

| 1000152 | 015 | 1002 | AGUA MIN. NESTLE X1.5 |
|---------|-----|------|-----------------------|
| 1000151 | 015 | 1002 | AGUA MIN. NESTLE X500 |
| 1000153 | 015 | 1002 | AGUA MIN. NESTLE X5L  |
| 1000181 | 015 | 1001 | AGUASODA AYBAL X2L    |
| 1000375 | 006 | 20   | AGUJA                 |
| 1000407 | 006 | 20   | AGUJA P/PIEZA         |
| 1000453 | 007 | 20   | ALITAS                |
| 1000045 | 002 | 1007 | ARVEJAS               |
| 1000439 | 006 | 20   | BOEF                  |

Nos trae el producto seleccionado:

| Articulo<br>Rubro<br>Proveedor | : 1000375<br>: 006 CARNES<br>: 20 JOAOUTN LOBENZO |
|--------------------------------|---------------------------------------------------|
| Descripcion                    | : AGUJA                                           |
| Gravado                        | ·<br>1<br>· · · · · · · · · · · · · · · · · ·     |
| SubCod.Barras                  | : 2000105                                         |
| Unidades<br>Pr.Costo           | : 0.000                                           |
| Apl.Listas                     | :                                                 |

Esc

corregimos si necesitamos algo mas y simplemente para pasar al la modificacion de precio :

| A.B.M DE ARTICULOS |               |       |        |             |          |            |         |       |
|--------------------|---------------|-------|--------|-------------|----------|------------|---------|-------|
|                    |               |       |        |             |          |            |         |       |
| Artic              | ulo           | :     | 100037 | 75          |          |            |         |       |
| Ruhro              |               |       | 006 C  | ARNES       |          |            |         |       |
| Prove              | edor          |       | 20 10  | AOUTN LOREN | 170      |            |         |       |
| Descr              | incion        |       |        |             |          |            |         |       |
| Marca              | iperon        |       | AdojA  |             |          |            |         |       |
| Fiai Ca            | do            |       | 1      |             |          |            |         |       |
| Grava              | uu<br>o Dommo | - :   | 1      | 12          |          |            |         |       |
| Courg              | O Darra       | 5:    | 200010 | 72 - M      | difi co  |            |         |       |
|                    | 12.44         | D D.  |        |             |          | Turn Filte | M       | Cast  |
| Coa.Proa.          | LISTA         | Pr.Pl | IDITCO | Pr.Costo    | Imp.Int. | ⊥mp.⊦ijo.  | Margen  | COET. |
| 1000075            | _             |       |        |             |          |            |         |       |
| 1000375            | 1             | t     | 5.2000 | 0.0000      | 0.0000   | 0.0000     | 50.0000 |       |
| 1000375            | 2             | (     | 0.0000 | 0.0000      | 0.0000   | 0.0000     | 40.0000 |       |
| 1000375            | 3             | (     | 0.0000 | 0.0000      | 0.0000   | 0.0000     | 30.0000 |       |
| 1000375            | 4             | (     | 0.0000 | 0.0000      | 0.0000   | 0.0000     | 20.0000 |       |
| 1000375            | 5             | (     | 0.0000 | 0.0000      | 0.0000   | 0.0000     | 10.0000 |       |
|                    |               |       |        |             |          |            |         |       |
|                    |               |       |        |             |          |            |         |       |
|                    |               |       |        |             |          |            |         |       |

aca hacemos exactamente igual como en la opcion de alta de producto , presionando F2

, modificar el mismo, 2 Veces y luego confirmar el cambio de la modicacion